How Two Insert an Assessment Document into the Assignment

## Follow these steps:

- 1. Click the assignment link that corresponds with the assignment.
- 2. Within the Assignment Details tab, click on the Edit button on the top left corner of the page
- 3. Scroll down to the Assessment Area.
- 4. Click on the Attach button.
- 5. Select a Label (e.g. My Work, Inbox, or a custom label) where the document is listed.
- 6. Select the checkbox located to the left of each assessment document to be added.
- 7. Click the Attach button.
- 8. Click the **Save Assignment** button to confirm.